## Synchronisation des Exchange-Kontos für Mobilgeräte (Android, iOS, macOS...) über ActiveSync

14.03.2025 19:19:07

FAQ-Artikel-Ausdruck

| Nate of the second of the second of                                                                                                    | Katowaria                                                                                                    | E Mail (Evolution Konto) | Bowertungen            | 0                     |  |
|----------------------------------------------------------------------------------------------------|----------------------------------------------------------------------------------------------------|--------------------------|------------------------|-----------------------|--|
| Suture         Definition         Design to the set of the set of the                                                                                                    | Kategorie:                                                                                                    |                          | Bewertungen:           |                       |  |
| spractie         pe         Letter Actualisierung:         1034/J* J. Li J. J. J. J. J. J. J. J. J. J. J. J. J.                                                                                                    | Status:                                                                                                    | offentlich (Alle)        | Ergebnis:              | 0.00 %                |  |
| Schlasehworter Android. 105, marQS. Apple, Windows Phone, Windows Mobile Spapton (offentlich) Argehölige der Technischen tocherchule Lüberk Konnen die Daten Ihrei Erchonge, Konto IC, Mail, Kanderic, Konnen die Daten Ihrei Erchonge, Konto IC, Mail, Kanderic, Konnen die Daten Ihrei Erchonge Konto IC, Mail, Kanderic, Konnen die Daten Ihrei Erchonge Konto IC, Mail, Kanderic, Konnen die Daten Ihrei Erchonge Konto IC, Mail, Kanderic, Konnen die Daten Ihrei Erchonge Konto IC, Mail, Kanderic, Konnen die Daten Ihrei Erchonge Konto IC, Mail, Kanderic, Konnen die Daten Ihrei Erchonge Konto IC, Mail, Kanderic, Konnen die Daten Ihrei Erchonge Konto IC, Mail, Kanderic, Konnen die Daten Ihrei Erchonge Konto IC, Mail, Kanderic, Konnen die Daten Ihrei Erchonge Konto IC, Mail, Kanderic, Konnen die Daten Ihrei Erchonge Konto IC, Mail, Kanderic, Konnen die Daten Ihrei Erchonge Konto IC, Mail, Kanderic, Konnen die Daten Ihrei Erchonge Konto IC, Mail, Kanderic, Konto II, Mail Konnen die Daten Ihrei Erchonge Konto IC, Mail Androgen et Busch Alterologen auf 10 MB begrenzen Erchonge Konto II, Kanderic, Konto II, Kanderic, Konto II, Mail Konto II, Mail K                                                                                   | Sprache:                                                                                                    | de                       | Letzte Aktualisierung: | 10:04:27 - 21.10.2024 |  |
| Andraid, IGS, macGS, Apple, Windows Phone, Windows Moole  Symptom (öffentlich)  Angehörige der Technischen hochschule Lübeck Konnen die Daten Ihres Eschange-Soutor (Kmil, Kenders, Konnesk, Angeheer Mit Apple Gerfatten sowire mit Michaeldeforen, Sweriphines oder Tables, direkt gene Outlook Eschange-Soutor (Kmil, Kenders, Konnesk, Angeheer Mit Apple Gerfatten sowire mit Michaeldeforen, Sweriphines oder Tables, direkt gene Outlook Eschange-Soutor (Kmil, Kenders, Konnesk, Angeheer Mit Apple Gerfatten sowire mit Michaeldeforen, Sweriphines oder Tables, direkt gene Outlook Eschange-Server eingerichtet werdes.  Problem (offentlich)  Problem (offentlich)  Prob                                                                                   | Schlüsselwörter                                                                                                    |                          |                        |                       |  |
| Symptom (diffentilch) Symptom (diffentilch)                                                                                    | Android, iOS, macOS, Apple, Windows Phone, Windows Mobile                                                                                                    |                          |                        |                       |  |
| Sympton (dffentlich) Angehärige der Technischen Hochschule Lübeck können die Daten Thres Exchange-Actors: (Fabla, Kalender, Konte, Mr. Apple-Greiterne sowie Richange-Actors: (Fabla, Kalender, Konte, Mr. Apple-Greiterne sowie Richange-Actors: (Fabla, Kalender, Konte, Mr. Apple-Greiterne sowie Richange-Actors: (Fabla, Kalender, Konte, Mr. Apple-Greiterne sowie Richange-Actors: (Fabla, Kalender, Konte, Mr. Apple-Greiterne sowie Richange-Actors: (Fabla, Kalender, Konte, Mr. Apple-Greiterne sowie Richange-Actors: (Fabla, Kalender, Konte, Mr. Apple-Greiterne sowie Richange-Actors: (Fabla, Kalender, Konte, Mr. Apple-Greiterne sowie Richange-Actors: (Fabla, Kalender, Konte, Mr. Apple-Greiterne sowie Richange-Actors: (Fabla, Kalender, Konte, Mr. Apple-Greiterne, Kalender, Konte, Mr. Apple-Greiterne, Kalender, Kalender, Kale                                                                                   |                                                                                                    |                          |                        |                       |  |
| Angehöringer der Technischen Hochschule Lüberk können die Daten Ihres<br>Föhnlager könnts (Fabil, Kallender, Kontok können die Daten Ihres<br>Enchange-Konto Iber eine ActiveSyne. Verbindung zum<br>Erchange-Server eingerichtet werden.<br>Problem (äffentlich)<br>Hinzu muss das Eschange-Konto über eine ActiveSyne. Verbindung zum<br>Erchange-Server eingerichtet werden.<br>Problem (äffentlich)<br>Hinzu muss das Eschange-Konto über eine ActiveSyne. Verbindung zum<br>Erchange-Server eingerichtet werden.<br>In eine der einztung von zusätzlicher Software, die direkt gegen Outlook<br>synchronitiet, Kanne zu Synchronischosprobenen Kommen.<br>In eine Greise von E-Mall-Andragen ist über ActiveSyne zuf 10 MB begrant.<br>In eine Greise von E-Mall-Andragen ist über ActiveSyne zuf 10 MB begrant.<br>In eine Eristung von zusätzlicher Software, die direkt gegen Outlook<br>synchronitiet, Kanne zu Synchronischosprobenen Kommen.<br>Server nicht abschaltbart Das Rechnezentrum übernimm keine Verantwortung für<br>Greise Funktion.<br>Server nicht abschaltbart Das Rechnezentrum übernimm keine Verantwortung für<br>Greise Funktion.<br>Server nicht abschaltbart Das Rechnezentrum übernimm keine Verantwortung für<br>Greise Funktion.<br>Server nicht abschaltbart Das Rechnezentrum übernimm keine Verantwortung für<br>Greise Funktion.<br>Server nicht abschaltbart Das Rechnezentrum übernimm keine Verantwortung für<br>Greise Funktion.<br>Hother Eristichte Barten Barten<br>Server nicht abschaltbart Das Rechnezentrum übernimm keine Verantwortung für<br>Greise Funktion.<br>Hother Eristichtung der Verwenden Seiter Batten<br>Server nicht abschaltbart Das Rechnezentrum übernimm keine Verantwortung für<br>Greise Funktion.<br>Hother Eristichtung der Verwenden Seiter Batten<br>Server nicht abschaltbart Das Berten Batten<br>Hother Eristichtung der Berten Batten<br>Hother Eristichtung der Batten Batten<br>Hother Eristichtung der Batten Batten<br>Hother Eristichtung der Batten Batten<br>Hother Eristichtung der Berten Batten<br>Hother Eristichtung der Batten Batten Batten<br>Hother Eristichtung der Batten Batten<br>Hother Eristichtung der Bat | Symptom (öffentlich)                                                                                                    |                          |                        |                       |  |
| Problem (öffentlich)  Hiwsise:  Bei der Nutzt, kann as zu Sprichronisationsproblemen kommen.  Bei Größe von der Su Sprichronisationsproblemen kommen.  Bei Größe von der Su Sprichronisationsproblemen kommen.  Bei Größe von der Su Sprichronisationsproblemen kommen.  Hit der Nutzung von ActiveSync berechtigen sie den Server, das Telefon  komplets remete zu Sicken. Diese Recht ist technich notweidig und auf den  Größe fonder von den Server, das Telefon  Bei Größe von den Server, das Telefon  Bei Größe von den Server, das Te                                                                                   | Angehörige der Technischen Hochschule Lübeck können die Daten Ihres<br>Exchange-Kontos (E-Mail, Kalender, Kontakte, Aufgaben) mit Apple-Geräten sowie<br>mit Mobiltelefonen, Smartphones oder Tablets direkt synchronisieren.<br>Hierzu muss das Exchange-Konto über eine ActiveSync-Verbindung zum<br>Exchange-Server eingerichtet werden.                                                                                                    |                          |                        |                       |  |
| Hinweise:<br>- Bei der Nutzury on zusätzlicher Software, die direkt gegen Outlook<br>synchronisett, kann es zu Synchronisationsproblemen kommen.<br>- Die Größe von Rehal-Annagen to über Activeskir auf 10 MB begretzt<br>kompiet remote zu löschen. Dieses Recht ist technisch notwendig und auf dem<br>Sever nicht abschlahart Das Rechenzentrum Überer Antwesking für<br>diese Funktion.<br>Bei leentitätsdiebstahl oder höhperer Geweit kann diese fernflischung augelöt<br>Bei leentitätsdiebstahl oder höhperer Geweit kann diese fernflischung augelöt<br>diese Funktion.<br>Bei leentitätsdiebstahl oder höhperer Geweit kann diese fernflischung augelöt<br>diese Funktion.<br>Der Vonden auf diese funktion.<br>- Uber den Webmailer unter [1]https://webmail.th-luebeck de werden in den<br>Optimen - Alignemin. Mobile Gemeinter Gietaer aufgelistat.<br>- Uber den Webmailer unter [1]https://webmail.th-luebeck de werden in den<br>Detonien - Alignemin. Mobile Gemeinterstellung der persönlichen<br>Daten des Geräts ist danach nicht möglich!<br>11] https://webmail.th-luebeck.de<br>                                                                                                    | Problem (öffentlich)                                                                                                    |                          |                        |                       |  |
| Lösung (öffentlich)         Einrichtung: Je nach System des Gerätes (Android, IOS,macOS) ist die<br>Einrichtung des Exchange-Kontoa nicher ActiveSync unterschiedlich. Richten Sie<br>auf dem Gerät das Exchange-Kontoa ninand der Geräteanleitung des Herstellers<br>ein und verwenden Sie die unten genannten Daten.         - Achten Sie bei der Einrichtung auf die Synchronisationsrichtung, da Sie<br>ansonsten Ihre bestehenden Daten überschreiben können!         - Wählen Sie vor der ersten Verwendung ein Backup Ihres<br>Mobilgerätes vornehmen.         E-Mail: primäre E-Mail Adresse Ihres THL-IT-Kontos Server:<br>mail.th-luebeck.de Domain/Domäne: th-luebeck.de         Wenn das Domainfeld fehlt, muss die Domain/Domäne beim Benutzernamen<br>eingegeben werden.         Benutzername: Benutzername des THL-IT-Kontos (bei Studierenden<br>Matrikelnummer)         Wenn das Domainfeld fehlt, muss der Benutzername mit der Domain/Domäne<br>eingegeben werden.         Penutzername:@th-luebeck.de         Denutzername:@th-luebeck.de         Penutzername:@th-luebeck.de         Penutzername:@th-luebeck.de         Penutzername:@th-luebeck.de         Penutzername:@th-luebeck.de         Penutzername:@th-luebeck.de         Penutzername:@th-luebeck.de         Penutzername:@th-luebeck.de         Penutzername:@th-luebeck.de         Penutzername:@th-luebeck.de         Penutzername:@th-luebeck.de         Penutzername:@th-luebeck.de         Penutzername:@th-luebeck.de         Phul                                                                                                    | <ul> <li>dinweise:</li> <li>Bei der Nutzung von zusätzlicher Software, die direkt gegen Outlook<br/>synchronisiert, kann es zu Synchronisationsproblemen kommen.</li> <li>Die Größe von E-Mail-Anhängen ist über ActiveSync auf 10 MB begrenzt.</li> <li>Mit der Nutzung von ActiveSync berechtigen Sie den Server, das Telefon<br/>somplett remote zu löschen. Dieses Recht ist technisch notwendig und auf dem<br/>Server nicht abschaltbar! Das Rechenzentrum übernimmt keine Verantwortung für<br/>diese Funktion.</li> <li>Bei Identitätsdiebstahl oder höherer Gewalt kann diese Fernlöschung ausgelöst<br/>werden, womit das Handy auf die Werkseinstellungen zurückgesetzt wird und die<br/>persönlichen Daten gelöscht werden. Sichern Sie daher regelmäßig Ihre Daten<br/>zom Mobilgerät mit einem Backup.</li> <li>Über den Webmailler unter [1]https://webmail.th-luebeck.de werden in den<br/>Dptionen - Mobile Geräte" die eingerichteten Geräte aufgelistet.</li> <li>Ein Klick auf die Schaltfläche "Gerät zurücksetzen" löscht das Gerät komplett<br/>and stellt die Werkseinstellungen her! Verwenden Sie diese Funktion nur, wenn<br/>Sie alle Daten zuvor gesichert haben, eine Wiederherstellung der persönlichen<br/>Daten des Geräts ist danach nicht möglich!</li> <li>(1) https://webmail.th-luebeck.de</li> </ul> |                          |                        |                       |  |
| Einrichtung: Je nach System des Gerätes (Android, iOS,macOS) ist die<br>Einrichtung des Exchange-Konto süber ActiveSync unterschiedlich. Richten Sie<br>auf dem Gerät das Exchange-Konto anhand der Gräteanleitung des Herstellers<br>ein und verwenden Sie die unten genannten Daten.<br>- Achten Sie bei der Einrichtung auf die Synchronisationsrichtung, da Sie<br>ansonsten Ihre bestehenden Daten überschreiben können!<br>- Wählen Sie nur die Daten aus, die Sie auch synchronisieren wollen!<br>- Zur Sicherheit sollte Sie vor der ersten Verwendung ein Backup Ihres<br>Mobilgerätes vornehmen.<br>E-Mail: primäre E-Mail Adresse Ihres THL-IT-Kontos Server:<br>mail.th-luebeck.de Domain/Domäne: th-luebeck.de<br>Wenn das Domainfeld fehlt, muss die Domain/Domäne beim Benutzernamen<br>eingegeben werden.<br>Benutzername: Benutzername des THL-IT-Kontos (bei Studierenden<br>Matrikelnummer)<br>Wenn das Domainfeld fehlt, muss der Benutzernamen mit der Domain/Domäne<br>eingegeben werden. Hierfür gibt es je nach System unterschiedliche<br>Schreibweisen:<br>- benutzername@th-luebeck.de<br>- TH-LUEBECK\benutzername<br>eingegebenzername.                                                                                                    | Lösung (öffentlich)                                                                                                    |                          |                        |                       |  |
| E-Mail: primäre E-Mail Adresse Ihres THL-IT-Kontos Server:<br>mail.th-luebeck.de Domain/Domäne: th-luebeck.de<br>Wenn das Domainfeld fehlt, muss die Domain/Domäne beim Benutzernamen<br>eingegeben werden.<br>Benutzername: Benutzername des THL-IT-Kontos (bei Studierenden<br>Matrikelnummer)<br>Wenn das Domainfeld fehlt, muss der Benutzername mit der Domain/Domäne<br>eingegeben werden. Hierfür gibt es je nach System unterschiedliche<br>Schreibweisen:<br>- benutzername@th-luebeck.de<br>- TH-LUEBECK\benutzername<br>- th-luebeck.de\benutzername<br>Passwort / Kennwort: Passwort des THL-IT-Kontos.                                                                                                    | Einrichtung: Je nach System des Gerätes (Android, iOS,macOS) ist die<br>Einrichtung des Exchange-Kontos über ActiveSync unterschiedlich. Richten Sie<br>auf dem Gerät das Exchange-Konto anhand der Geräteanleitung des Herstellers<br>ein und verwenden Sie die unten genannten Daten.<br>- Achten Sie bei der Einrichtung auf die Synchronisationsrichtung, da Sie<br>ansonsten Ihre bestehenden Daten überschreiben können!<br>- Wählen Sie nur die Daten aus, die Sie auch synchronisieren wollen!<br>- Zur Sicherheit sollte Sie vor der ersten Verwendung ein Backup Ihres<br>Mobilgerätes vornehmen.                                                                                                    |                          |                        |                       |  |
| Wenn das Domainfeld fehlt, muss die Domain/Domäne beim Benutzernamen<br>eingegeben werden.<br>Benutzername: Benutzername des THL-IT-Kontos (bei Studierenden<br>Matrikelnummer)<br>Wenn das Domainfeld fehlt, muss der Benutzername mit der Domain/Domäne<br>eingegeben werden. Hierfür gibt es je nach System unterschiedliche<br>Schreibweisen:<br>- benutzername@th-luebeck.de<br>- TH-LUEBECK\benutzername<br>- th-luebeck.de\benutzername<br>Passwort / Kennwort: Passwort des THL-IT-Kontos.                                                                                                    | E-Mail: primäre E-Mail Adresse Ihres THL-IT-Kontos Server:<br>mail.th-luebeck.de Domain/Domäne: th-luebeck.de                                                                                                    |                          |                        |                       |  |
| Benutzername: Benutzername des THL-IT-Kontos (bei Studierenden<br>Matrikelnummer)<br>Wenn das Domainfeld fehlt, muss der Benutzername mit der Domain/Domäne<br>eingegeben werden. Hierfür gibt es je nach System unterschiedliche<br>Schreibweisen:<br>- benutzername@th-luebeck.de<br>- TH-LUEBECK\benutzername<br>- th-luebeck.de\benutzername<br>Passwort / Kennwort: Passwort des THL-IT-Kontos.                                                                                                    | Wenn das Domainfeld fehlt, muss die Domain/Domäne beim Benutzernamen<br>eingegeben werden.                                                                                                    |                          |                        |                       |  |
| Wenn das Domainfeld fehlt, muss der Benutzername mit der Domain/Domäne<br>eingegeben werden. Hierfür gibt es je nach System unterschiedliche<br>Schreibweisen:<br>- benutzername@th-luebeck.de<br>- TH-LUEBECK\benutzername<br>- th-luebeck.de\benutzername<br>Passwort / Kennwort: Passwort des THL-IT-Kontos.                                                                                                    | Benutzername: Benutzername des THL-IT-Kontos (bei Studierenden<br>Matrikelnummer)                                                                                                    |                          |                        |                       |  |
| - benutzername@th-luebeck.de<br>- TH-LUEBECK\benutzername<br>- th-luebeck.de\benutzername<br>Passwort / Kennwort: Passwort des THL-IT-Kontos.                                                                                                    | Wenn das Domainfeld fehlt, muss der Benutzername mit der Domain/Domäne<br>eingegeben werden. Hierfür gibt es je nach System unterschiedliche<br>Schreibweisen:                                                                                                    |                          |                        |                       |  |
| Passwort / Kennwort: Passwort des THL-IT-Kontos.                                                                                                    | - benutzername@th-luebeck.de<br>- TH-LUEBECK\benutzername<br>- th-luebeck.de\benutzername                                                                                                    |                          |                        |                       |  |
|                                                                                                    |                                                                                                    |                          |                        |                       |  |